## Atribuição de Frequência

## Atribuindo frequência:

- Passo 01: acesso o bloco Frequência Libras;
- Passo 02: clique no botão Atribuir frequência;
- Passo 03: escolha entre uma das opções (100%, 75%, 50%, 25%, 0% ou S/E), você pode atribuir uma observação, após, clique em **Salvar mudanças** no final da página;
- No cabeçalho da lista (barra azul) você pode clicar em **Nome / Sobrenome** para reorganizar a lista em ordem alfabética.

| mana 01 Semana 02 Semana 03 Tópico 6 | Tópico 7        | Tópico 8 Tópico 9     | Tópico 10          |                   |                             | Fre<br>Rel | equência L<br>quência<br>latório | ibras              |              |               |                   |                      |
|--------------------------------------|-----------------|-----------------------|--------------------|-------------------|-----------------------------|------------|----------------------------------|--------------------|--------------|---------------|-------------------|----------------------|
| 6                                    |                 | 0                     |                    |                   |                             | Na         | vegação                          |                    |              |               |                   |                      |
| I IBR/                               | 45              | # Data de início      | Tempo<br>de início | Tempo<br>Final    | Nome da<br>Categoria        |            | ſ                                | Descrição          |              | Тірс          | o Sta             | itus Ação            |
| Educação Ec                          | DOC             | 1 11.09.17 (Seg)      | 08:00              | 09:00 To          | odos Estudantes             | ,          | Atividade 1 -                    | Preenche           | ndo o Perl   | il Discipl    | ina Não Inicia    | ado (                |
|                                      | her             | 2 11.09.17 (Seg)      | 09:00              | 10:00 To          | odos Estudantes             | A          | tividade 2 -                     | Participan         | do do Fóru   | m Discipl     | ina Cia           | ado (0/59) 🛛 👄 🕇 🖓 🗖 |
| Inclusiv                             | /a              | 3 11.09.17 (Seg)      | 10:00              | 11:00 To          | odos Estudantes             |            | Atividade 3                      | - Enviand          | o um E-mai   | Discipl       | ina Não Inicia    | ado (0/59) 🛛 😐 🕇     |
|                                      |                 | 4 11 00 17 (Sen)      | 11:00              | 12:00 Tr          | odos Estudantes             | Δ          | tividade 4 -                     | Publicand          | o um arquis  | n Discini     | ina Não Inicia    | ado (0/59) 😑 🖬       |
| 05/09/2017 a 27                      | At<br>Atualizar | Data do Item: 1       | le frequ           | lência ::<br>08:1 | (T1/17/CI<br>00 - 09:00     | DL/17      | 75) Lib                          | ras -<br>Descrição | LIBR         | AS Educaç     | ão Espec          |                      |
|                                      | #               | Nome / Sobrenome      |                    | Nom<br>Cate       | ne da<br>Igoria <u>100%</u> | <u>75%</u> | <u>50% 25%</u>                   | <u>0%</u>          | <u>s/e n</u> | Método        | Endereço<br>de IP | Observações          |
|                                      | 1 g             | Yohana Agnes Peruzzo  | De Mello           | (3)               |                             | 0          | 0 0                              | 0                  | 0 0          | Não Atribuído | -                 |                      |
|                                      | 2               | Manoel Aldevino Ponte | s Neto             | Sem Ca            | ategoria O                  | 0          | 0 0                              | 0                  | 0 .          | Não Atribuído | •                 |                      |
|                                      | 3               | Diego Alves Ribeiro   |                    | Sem Ca            | ategoria O                  | 0          | 0 0                              | 0                  | 0            | Não Atribuído | -                 |                      |

## Atenção:

- Não apague nenhum item de frequência;
- Não modifique as configurações o do item: data, horário e título;
- Qualquer problema com a ferramenta entre em contato com o suporte.

## **Exemplo prático:**

Na agenda de ambientação, a **Atividade 1** foi proposta de **5 a 11 de setembro**. Desta forma o aluno terá:

- 100% quando realizar a atividade entre 5 e 11/09;
- 75% quando realizar a atividade entre 12 e 18/09;
- 50% quando realizar a atividade entre 19 e 25/09;
- 25% quando realizar a atividade entre 26/09 e 02/10;
- 0% quando realizar a atividade depois do dia 03/10;
- S/E se o aluno não entregou a atividade (não é obrigatório assinalar esta opção).